# 

#### LoanNEX Seller Lock Modification and Cancel Lock User Guide

April 2025

#### LoanNEX Seller Lock Modification and Cancel Table of Contents

- 1. <u>Seller User</u>: Submit Modification Request
  - Open Lock Approved Loan from Pipeline
  - Update and Re-Price Loan
  - Request Modification
- 2. Lock Desk User: Approve Modification Request
  - Email notification for modification request with NEX ID
  - Access Loan in Exchange
  - View Changes for Modification Request
  - Approve or <u>Deny</u> Modification
- 3. <u>Seller User</u>: Modification Approved
  - Email notification for modification approval with NEX ID
  - Access Approved Loan in **Pipeline**
- 4. <u>Seller User:</u> Cancel Lock
  - Email notification for modification approval with NEX ID
  - Access Cancelled Loan in **Pipeline**
- 5. LoanNEX Support

#### Seller User Note:

The Seller portion of this User Guide is for Seller Users with direct access to the Investor / Lender. Secondary will complete Seller steps if Seller User does not have direct access.

#### **Buyer User Note:**

If the Buyer / Lock Desk User has Auto-Lock turned on, Seller Modification Requests will be auto-approved. Utilize LoanNEX Void functionality if Seller Modification auto-approved does not meet Lock Approved requirements.

## **Open Lock Approved Loan from Pipeline**

Note: The Seller portion of this User Guide is for Seller Users with direct access to the Investor / Lender. Secondary will complete Seller Modification steps if Seller User does not have direct access.

| Pipeline<br>Pipeline Subject<br>Pipeline Active                                                                                                    | ollaboration  Exchange  ver Name, Loan  Property, or NEX                                | Areports                                                                                                    | Suidelines                                              | ad Loan + Add Scena                                                                                                    | ario Add Scenario Q                                                                                                    | CrendlerSellerAdmin Admin     View Activity Reports     Your Searches -                                                                          | <ul> <li>Login to LoanNEX</li> <li>Go to Pipeline</li> <li>Select appropriate Lock</li> </ul>                                                                                                    |
|----------------------------------------------------------------------------------------------------|-----------------------------------------------------------------------------------------|----------------------------------------------------------------------------------------------------|---------------------------------------------------------|----------------------------------------------------------------------------------------------------|----------------------------------------------------------------------------------------------------|----------------------------------------------------------------------------------------------------|----------------------------------------------------------------------------------------------------|
| NEX ID         Borrower           Portfolio         Entered Date           24A-X09 (2)         Test           24A-X09 (2)         Geldoc2224           23A-X7X (2)         Geldoc224           23A-X7X (2)         Geldoc224           23A-X7X (2)         Geldoc224 | Location<br>Property Type Occup<br>san francisco, CA Purcha<br>SFR Purcha<br>SFR Purcha | Le<br>ancy         NEXscore<br>Amount           se         E4+<br>\$750,000           se         E4+<br>\$750,000           se         E4+ | Product<br>Amortization<br>30 Yr. Fixed<br>30 Yr. Fixed | Rate<br>Points         Originator<br>Lean Officer           C Rendler SellerA         C Rendler SellerA           C Rendler SellerA         C Rendler SellerA | Results 1-25 of 188 Collaboration Account amin Admin Account Account Content Content C | show 25 v < Page 1 of 8 ><br>Status Exchange Status<br>Lock Approved<br>Lock Approved                                                            | <ul> <li>Transaction Summary page volume</li> <li>Open</li> <li>Click Modification button</li> </ul>                                                                                                    |
| 23A.XTW         080652024           23A.XTF (Q)         23A.XTF           23A.XTF (Q)         23A.XTF           23A.XTS         08055024                                                                                                    | SFR PR<br>CA Purcha<br>SFR PR<br>CA Purcha                                              | \$1,000,001<br>se E4+<br>\$1,000,001<br>se E4+                                                                                             | 30 YR<br>30 Yr. Fixed LoanNEX<br>30 Yr. Fixed<br>NEX ID | CrenderSelerA                                                                                                    | Collaboration == Exchan                                                                                                    | ge 👔 Reports 🛓 Guidelines                                                                                                    | O Upload Loan       + Add Scenario       Add Scenario       Q       ? CrendlerSellerAdmin Admin Administry Log         S Activity Log       S View/Upload Docs         Extension       Modification                                                                                                    |
|                                                                                                    |                                                                                         |                                                                                                    |                                                         | Product and Pricing                                                                                                    | nvestor Name<br>Program Name<br>Mortgage Product<br>Rate<br>Price<br>Lock Pariod<br>Secrows<br>Lock Date<br>Expiration Date<br>Extension Days<br>Stension Count                                                                                                    | Investor ABC<br>Standard Test - Full Doc<br>30 Yr. Fixed<br>6.500 %<br>95.625<br>30<br>Yes<br>8/06/2024 10:12:27 AM<br>9/06/2024 1:59:00 AM<br>0 | Requested By     Company Name     C Rendler Seller Account       Users Full Name     CrendlerSellerAdmin Admin       Requested On     8/06/2024 10:12:27 AM       Approved By     Investor ABC       Users Full Name     Investor ABC       Users Full Name     Automation       Approved on     8/06/2024 10:12:28 AM       Identifiers     Originator Loan Number       Universal Loan Identifier |

#### Update and Re-price Loan

- NEX App page will open
- Update the appropriate loan data
  - Example: FICO updated from 755 to 710
- Select the **Get Price** button

#### *Note:* pricing reflected will be based on historical eligibility and pricing from the original lock date

| Lock Approved       |                     | NEX App                |            |                     |           |          |               |                |     |
|---------------------|---------------------|------------------------|------------|---------------------|-----------|----------|---------------|----------------|-----|
| X ID: 23A-X96 合 Loo | cked                |                        |            |                     |           |          |               |                |     |
| Loan Type * Citiz   | enship* Inc         | ome Doc* Self-Employed | Purpose* F | irst Time Homebuyer | Occupancy | *        | Property Type | *              |     |
| First Lien 🗸 US     | Citizen 🗸 Fu        | ll Doc                 | ✓ Purchase | ~                   | Primary   | ~        | SFR           | $\sim$         |     |
| Appraised Value*    | Purchase Price*     | First Lien Amount*     | LTV 37.5 % | Secondary Finan     | ncing*    |          |               |                |     |
| State* County*      | Rural Property FICO | * No FICO DTI *        |            | Months Reserve      | s         |          |               |                |     |
| CA V Butte Cou      | Inty V 710          | 32                     | %          | 32                  |           | Feere    |               | Tomorom, Dunid |     |
| 0x30x12 V           | None V              | None V                 | None       | ✓ None              | v         | Yes      | ws "          | None           | Jwn |
|                     |                     |                        |            |                     | G         | et Price |               |                |     |

#### **Request Modification**

Seller User

- Find desired Rate and Lock Period
- Click the **Modify** button

| Eligible Product                                         | ts                     |                                                                                              |            |                                          |            |                       |                     |
|----------------------------------------------------------|------------------------|----------------------------------------------------------------------------------------------|------------|------------------------------------------|------------|-----------------------|---------------------|
| Select all Fixed                                         | 15 Yr. Fixed           | 30 Yr. Fixed                                                                                 |            |                                          |            |                       |                     |
| Select all Arm                                           | 5 Yr. ARM              |                                                                                              |            |                                          |            |                       |                     |
| Amortizing Type<br>Fully Am & IO V<br>Search Rate Target | Lock Period Investor/  | Lender Program Show Best per Investor/Len<br>All<br>Admin Fee<br>Points Exclude From Price V | v          |                                          |            | Reset Eligibility Q&A | Request Exception Y |
| Rate ↑≟<br>Lock Period 1                                 | J <i>≣</i><br>Price 2  | Product                                                                                      | Investor,  | /Lender Program                          | P&I PMT    | Eligibility<br>Q&A    | Next Steps          |
| 6.500%<br>30 Days                                        | 95.250<br>-\$35,625.00 | 30 Yr. Fixed                                                                                 | ⊚∆         | Investor ABC<br>Standard Test - Full Doc | \$4,740.51 | $\otimes$             | Modify              |
| 6.500%<br>30 Days                                        | 95.250<br>-\$35,625.00 | 30 Yr. Fixed                                                                                 | 0          | Investor ABC<br>Silver                   | \$4,740.51 |                       | Modify              |
| 6.500%<br>30 Days                                        | 95.250<br>-\$35,625.00 | 30 Yr. Fixed                                                                                 | 0          | Investor ABC<br>Test Gold Product        | \$4,740.51 |                       | Modify              |
| 6.500%<br>30 Days                                        | 95.000<br>-\$37,500.00 | 30 Yr. Fixed                                                                                 | ⊚ <u>∧</u> | Investor ABC<br>Standard Test - Full Doc | \$4,740.51 | Ś                     | Modify              |
| 6.625%<br>30 Days                                        | 96.000<br>-\$30,000.00 | 30 Yr. Fixed                                                                                 | ⊚≜         | Investor ABC<br>Standard Test - Full Doc | \$4,802.33 | $\otimes$             | Modify              |
| 6.625%<br>30 Days                                        | 96.000<br>-\$30,000.00 | 30 Yr. Fixed                                                                                 | 0          | Investor ABC<br>Silver                   | \$4,802.33 |                       | Modify              |

### Modification Request Submitted

- LoanNEX will open **Modification Requested** tab of the Transaction summary, with updated loan details
  - Original Lock Approved loan details are available on Lock Approved tab
  - If Buyer Lock Desk has enabled Auto-lock for Modification Requests, the Modification Request will automatically show as Lock Approved with the updated loan details

| Lock Approved       | Modification Re             | quested                  |              |                           |                                      |
|---------------------|-----------------------------|--------------------------|--------------|---------------------------|--------------------------------------|
| 23A-X96 🔓 Requested | 1                           |                          |              |                           |                                      |
| ansaction Sum       | mary                        |                          |              |                           |                                      |
| Product and Pricing |                             |                          | Requested By |                           |                                      |
| h                   | nvestor Name                | Investor ABC             |              | Company Name              | C Rendler Seller Account             |
| F                   | Program Name                | Standard Test - Full Doc |              | Users Full Name           | CrendlerSellerAdmin Admin            |
| Ν                   | Mortgage Product            | 30 Yr. Fixed             |              | Requested On              | 8/06/2024 12:56:48 PM                |
| F                   | Rate                        | 6.500 %                  | Approved By  |                           |                                      |
| ŀ                   | rice                        | 95.000                   |              | Company Name              |                                      |
| L                   | COCK Period                 | 30<br>Voc                |              | Users Full Name           |                                      |
| L<br>               | ock Date                    | 8/06/2024 10:12:27 AM    |              | Approved on               |                                      |
| F                   | xpiration Date              | 9/06/2024 1:59:00 AM     | Identifiers  |                           |                                      |
| E                   | xtension Davs               | 0                        |              | Originator Loan Number    |                                      |
| E                   | xtension Count              | 0                        |              | Universal Loan Identifier |                                      |
| F                   | Re-lock Count               | 0                        |              | Loan Number               |                                      |
| Т                   | emporary Buydown            | None                     |              | Lock Number               |                                      |
| ARM Margin and Ca   | os                          |                          |              | 0                         | Test                                 |
| li<br>F             | ndex, Margin<br>PA/Cap/Life |                          | _            | Address                   | iest<br>123, san francisco, CA 94115 |
|                     |                             |                          |              |                           |                                      |

### Access Modification Request in Exchange

Note: If the Buyer / Lock Desk User has enabled Auto Modification Approval, Seller Modification Requests will be auto-approved. Utilize LoanNEX Void functionality if Seller Modification auto-approved does not meet Lock Approved requirements.

- Secondary Lock Desk will receive email notification for Modification Request with NEX ID
- Login to LoanNEX
- Go to the Exchange and Modifications tab
- Select the appropriate NEX ID in Modification Requested status

| an <b>NEX</b> ° 🗘 Pip                                        | peline 🔁 Collaboration 🔁 🖬                   | Exchange 📓 Repor     | rts 🛃 Guidelines                  |               | <b>⊙</b> u                | pload Loan           | + Add Scenario    | Add Scenario            | Q ? | Chris Rendler            |
|--------------------------------------------------------------|----------------------------------------------|----------------------|-----------------------------------|---------------|---------------------------|----------------------|-------------------|-------------------------|-----|--------------------------|
| Exchange                                                     |                                              | ٩                    |                                   |               |                           |                      |                   |                         |     |                          |
| Registration Reque                                           | isted 6 Lock Eligible Lock Re                | quested 5 Lock Ap    | Opproved Modifications (31)       | Exceptions 16 | Funded!                   | Enter r              | ame of new search |                         |     | Your Search              |
| Sold Rejected                                                | d / Canceled                                 |                      |                                   |               |                           |                      | Results 1-        | 25 of 31 show 25        | ~   | Page 1 of 2 <sup>+</sup> |
| 23A-X96 (Q)                                                  | 🔒 тво / # тве                                | Loan Amount: \$750,0 | 000                               |               |                           |                      |                   |                         | Mo  | dification Requested     |
| Purchase   SFR   s                                           | san francisco, CA                            | St                   | Program<br>andard Test - Full Doc |               | Product<br>30 Yr. Fix     | ed                   | Rate<br>6.500     | e / Price<br>/ 95.000   |     | Lock Period<br>30        |
| Entry Date<br>Occupancy<br>Originator<br>Approved Originator | 08/06/2024<br>PR<br>C Rendler Seller Account | Income<br>\$0        | Property Expenses                 |               | Liabilities<br><b>\$0</b> | Assets<br><b>\$0</b> |                   | LTV / CLTV<br>38% / 38% |     | FICO<br>710              |
| 23A-X7B (Q)                                                  | 🔒 тво / <b>#</b> тво                         | Loan Amount: \$999,0 | 000                               |               |                           |                      |                   |                         | Mo  | dification Requested     |
| Purchase   SFR   0                                           | CA                                           | St                   | Program<br>andard Test - Full Doc |               | Product<br>30 Yr. Fix     | ed                   | Rate<br>6.500     | / Price<br>/ 97.250     |     | Lock Period<br>45        |

# View Changes for the Modification Request

- The Transaction Summary page will open to the **Modification Requested** tab
- Select View Changes button

| Lock Approved             | Modification Re               | quested Buy-Side Prici   | ng                    |                           |                              |
|---------------------------|-------------------------------|--------------------------|-----------------------|---------------------------|------------------------------|
| <b>:: 23A-X96</b> ිරි Req | uested                        | 🔁 Scenario               | Details 🕒 Lock Ticket |                           | View Changes Approve         |
| Transaction S             | Summary                       |                          |                       |                           |                              |
| Product and Pri           | cing                          |                          | Requested By          |                           |                              |
|                           | Investor Name                 | Investor ABC             |                       | Company Name              | C Rendler Seller Account     |
|                           | Program Name                  | Standard Test - Full Doc |                       | Users Full Name           | CrendlerSellerAdmin Admin    |
|                           | Mortgage Product              | 30 Yr. Fixed             |                       | Requested On              | 8/06/2024 12:56:48 PM        |
|                           | Rate                          | 6.500 %                  | Approved By           |                           |                              |
|                           | Price                         | 95.000                   |                       | Company Name              |                              |
|                           | Lock Period                   | 30                       |                       | Users Full Name           |                              |
|                           | Escrows                       | Yes                      |                       | Lock Requested            |                              |
|                           | Lock Date                     | 8/06/2024 10:12:27 AM    | Identifiers           | ·                         |                              |
|                           | Expiration Date               | 9/06/2024 1:59:00 AM     |                       | Originator Loan Number    |                              |
|                           | Extension Days                | 0                        |                       | Universal Loan Identifier |                              |
|                           | Extension Count               | 0                        |                       | Loan Number               |                              |
|                           | Re-lock Count                 | 0                        |                       | Lock Number               |                              |
|                           | Temporary Buydown             | None                     |                       | Lock Humber               |                              |
| ARM Margin an             | d Caps                        |                          |                       | Borrower                  | Test                         |
|                           | Index, Margin<br>FPA/Cap/Life |                          |                       | Address                   | 123, san francisco, CA 94115 |
|                           |                               |                          |                       |                           |                              |

#### View Changes

- Displays Locked vs. Requested Loan Information
  - Note: If there is a price change, that will be displayed in the View Changes window
- Close window when done reviewing changes to Approve or Deny the Modification Request

| Loan <b>NEX</b> ® | 🕻 Pipeline        | <b>≓</b> Collaboration | <b>≓</b> Exchange | Reports | 🛓 Guidelines |      | Upload Loan | + Add Scenario | Add Scenario Q | ? Chris Rendler |
|-------------------|-------------------|------------------------|-------------------|---------|--------------|------|-------------|----------------|----------------|-----------------|
|                   | 1                 |                        |                   |         |              |      |             |                | S Activity Log | S View Docs     |
| Loc               | k Appro           |                        |                   |         |              |      |             |                | ×              |                 |
| NEX ID: 23/       | A-X96             |                        |                   |         |              | Lock | Rec         | juested        |                | Approve Deny    |
|                   | Inpu              | t Details              |                   |         |              |      |             |                |                |                 |
| Tra               | nsac <sup>.</sup> |                        |                   | FICO    |              | 755  | 710         |                |                |                 |
| Pro               | oduct             |                        |                   |         |              |      |             |                |                |                 |
| <u> </u>          | ouuce             |                        |                   |         |              |      |             |                |                |                 |
|                   |                   |                        |                   |         |              |      |             |                |                |                 |
|                   |                   |                        |                   |         |              |      |             |                |                |                 |

#### **Approve Modification Request**

• While on the **Modification Requested** tab, select the **Approve** button

| ircation Requested Buy-Si<br>Buy-Si<br>Buy-Si<br>Buy-Si<br>Buy-Si<br>Standard Test - Full Doc<br>30 Yr. Fixed<br>6.500 %<br>95.000 | de Pricing<br>icenario Details 🕑 Lock Ticket<br>Requested<br>Approved | d By<br>Company Name<br>Users Full Name<br>Requested On                           | C Rendler Seller Account<br>CrendlerSellerAdmin Admin<br>8/06/2024 2:28:27 PM                         |
|----------------------------------------------------------------------------------------------------|-----------------------------------------------------------------------|-----------------------------------------------------------------------------------|----------------------------------------------------------------------------------------------------|
| ication Requested Buy-Si<br>Buy-Si<br>Buy-Si<br>Buy-Si<br>Standard Test - Full Doc<br>30 Yr. Fixed<br>6.500 %<br>95.000            | de Pricing<br>cenario Details<br>Lock Ticket<br>Requested<br>Approved | By<br>Company Name<br>Users Full Name<br>Requested On                             | View Changes Approve<br>C Rendler Seller Account<br>CrendlerSellerAdmin Admin<br>8/06/2024 2:28:27 PM |
| Investor ABC<br>Standard Test - Full Doc<br>30 Yr. Fixed<br>6.500 %<br>95.000                                                      | cenario Details Dock Ticket  Requested  Approved                      | By<br>Company Name<br>Users Full Name<br>Requested On                             | View Changes Approve                                                                                  |
| Investor ABC<br>Standard Test - Full Doc<br>30 Yr. Fixed<br>6.500 %<br>95.000                                                      | Requested                                                             | By<br>Company Name<br>Users Full Name<br>Requested On                             | C Rendler Seller Account<br>CrendlerSellerAdmin Admin<br>8/06/2024 2:28:27 PM                         |
| Investor ABC<br>Standard Test - Full Doc<br>30 Yr. Fixed<br>6.500 %<br>95.000                                                      | Requested Approved                                                    | By<br>Company Name<br>Users Full Name<br>Requested On                             | C Rendler Seller Account<br>CrendlerSellerAdmin Admin<br>8/06/2024 2:28:27 PM                         |
| Investor ABC<br>Standard Test - Full Doc<br>30 Yr. Fixed<br>6.500 %<br>95.000                                                      | Approved                                                              | Company Name<br>Users Full Name<br>Requested On                                   | C Rendler Seller Account<br>CrendlerSellerAdmin Admin<br>8/06/2024 2:28:27 PM                         |
| 30<br>Yes<br>8/06/2024 10:12:27 AM<br>9/06/2024 15:500 AM                                                                          | Identifiers                                                           | By<br>Company Name<br>Users Full Name<br>Lock Requested                           |                                                                                                    |
| 9/06/2024 1:39:00 AM<br>0<br>0<br>0<br>vn None                                                                                     |                                                                       | Originator Loan Number<br>Universal Loan Identifier<br>Loan Number<br>Lock Number |                                                                                                    |
|                                                                                                    |                                                                       | Borrower<br>Address                                                               | Test<br>123, san francisco, CA 94115                                                                  |
|                                                                                                    | 9/06/2024 1:59:00 AM<br>0<br>0<br>0<br>vn None                        | 9/06/2024 1:59:00 AM<br>0<br>0<br>0<br>vn None                                    | 9/06/2024 1:59:00 AM<br>0<br>0<br>0<br>0<br>0<br>0<br>0<br>0<br>0<br>0<br>0<br>0<br>0                 |

#### Approve Modification Request Complete

#### • Transaction Summary shows Lock Approved tab with modified Loan information

| 🗙 🗘 Pipeline  | e ≓ Collaboration ≓ Exchang | e 📓 Reports 🛛 🕹 Guidelines |              | Upload Loan               | Scenario Add Scenario Q ? Chris R     |
|---------------|-----------------------------|----------------------------|--------------|---------------------------|---------------------------------------|
|               |                             |                            |              |                           | う Activity Log り View Do              |
| Lock Approved | Buy-Side Pricir             | ng                         |              |                           |                                       |
|               |                             |                            |              |                           |                                       |
| ID: 23A-X96   | Locked                      | 🕒 Scenario Details 🛛 🗋 Lo  | ck Ticket    | Voi                       | d Cancel Lock Extension 🛆 Lock Action |
| Transaction   | n Summary                   |                            |              |                           |                                       |
| Product and   | Pricina                     |                            | Requested Bv |                           |                                       |
|               | Investor Name               | Investor ABC               |              | Company Name              | C Rendler Seller Account              |
|               | Program Name                | Standard Test - Full Doc   |              | Users Full Name           | CrendlerSellerAdmin Admin             |
|               | Mortgage Product            | 30 Yr. Fixed               |              | Requested On              | 8/06/2024 2:28:27 PM                  |
|               | Rate                        | 6.500 %                    | Approved By  |                           |                                       |
|               | Price                       | 95.000                     |              | Company Name              | Invector ABC                          |
|               | Lock Period                 | 30                         |              | Users Full Name           | Chris Rendler                         |
|               | Escrows                     | Yes                        |              | Approved on               | 8/06/2024 2:37:11 PM                  |
|               | Lock Date                   | 8/06/2024 10:12:27 AM      | Idoptifiors  | Approved off              | 0,00,2024 2.57.111 101                |
|               | Expiration Date             | 9/06/2024 1:59:00 AM       | Identifiers  |                           |                                       |
|               | Extension Days              | 0                          |              | Originator Loan Number    |                                       |
|               | Extension Count             | 0                          |              | Universal Loan Identifier |                                       |
|               | Re-lock Count               | 0                          |              | Loan Number               |                                       |
|               | Temporary Buydown           | None                       |              | Lock Number               |                                       |
| ARM Margin    | and Caps                    |                            |              | Damassian                 | Tast                                  |
|               | Index, Margin               |                            |              | Address                   | 122 cap francisco. CA 94115           |
|               |                             |                            |              | Address                   | 125, Salt Italicisco, CA 94115        |

#### **Deny Modification Request**

- While on the **Modification Requested** tab, select **Deny** button
- Transaction Summary shows Lock Approved tab with ORIGINAL Loan information (no modification applied to original Locked Loan information)

| X° (D Pipeli | ne                            | <b>≓</b> Exchange | Reports                                 | 🛓 Guidelines      |                 | Opload Loan             | + Add Scenario | Add Scenario Q ?           | Cł     |
|--------------|-------------------------------|-------------------|-----------------------------------------|-------------------|-----------------|-------------------------|----------------|----------------------------|--------|
|              |                               |                   |                                         |                   |                 |                         |                | S Activity Log             | D Vie  |
| Lock Approve | d Modi                        | fication Requeste | ł                                       | Buy-Side Pricing  |                 |                         |                |                            |        |
| ID: 23A-X96  | Requested                     |                   |                                         | 🛿 Scenario Detail | s 🚺 Lock Ticket |                         |                | View Changes Appro         | ove    |
| Transactio   | on Summary                    |                   |                                         |                   |                 |                         |                |                            |        |
| Drodust op   | d Drieina                     |                   |                                         |                   | Permeted Pr     |                         |                |                            |        |
|              | Investor Name                 |                   | Investor APC                            |                   | Requested by    | Company Name            | <u> </u>       | Pandlar Sallar Account     |        |
|              | Drogram Name                  |                   | Standard Test                           | Eull Dec          |                 | Company Name            | Cr             | venuier Seller Account     |        |
|              | Mortgage Produc               | +                 | 20 Vr. Eivod                            | - Tuli Doc        |                 | Paguastad Op            |                | 06/2024 2:20:27 DM         |        |
|              | Poto                          | L                 | 6 E00 %                                 |                   |                 | Requested Off           | 0/0            | JU/2024 2.20.27 FIVI       |        |
|              | Drico                         |                   | 0.500 %                                 |                   | Approved By     |                         |                |                            |        |
|              | Frice<br>Look Devied          |                   | 33.000                                  |                   |                 | Company Name            |                |                            |        |
|              | Lock Period                   |                   | 50<br>Vec                               |                   |                 | Users Full Name         |                |                            |        |
|              | Escrows<br>Lock Data          |                   | 105 000 1000 1000 1000 1000 1000 1000 1 | 12.27 AM          |                 | Lock Requested          |                |                            |        |
|              | LOCK Date                     |                   | 0/06/2024 10                            | 50,00 AM          | Identifiers     |                         |                |                            |        |
|              | Expiration Date               |                   | 9/06/2024 1.:                           | 59:00 AW          |                 | Originator Loan Numb    | er             |                            |        |
|              | Extension Days                |                   | 0                                       |                   |                 | Universal Loan Identifi | er             |                            |        |
|              | Extension Count               |                   | 0                                       |                   |                 | Loan Number             |                |                            |        |
|              | Temporary Ruydo               | wp                | None                                    |                   |                 | Lock Number             |                |                            |        |
|              | in and Cane                   | ****              | None                                    |                   |                 |                         |                |                            |        |
| Artivi marg  |                               |                   |                                         |                   |                 | Borrower                | Tes            | st                         |        |
|              | Index, Margin<br>FPA/Cap/Life |                   |                                         |                   |                 | Address                 | 123            | 3, san francisco, CA 94115 |        |
|              | rrry capy circ                |                   |                                         |                   |                 |                         |                |                            |        |
| Input Det    | aile                          |                   |                                         |                   |                 |                         |                |                            | $\sim$ |
| input Det    | all5                          |                   |                                         |                   |                 |                         |                |                            | *      |

## Modification Approved

- Broker / Secondary User will receive email notification of Modification Approved with corresponding NEX ID
- Transaction Summary reflects modified Loan information in Locked Approved status

| 23A-X96 A Locked                                                                          |                                                                     |              |                                                                                   | Extension                                                                     |
|-------------------------------------------------------------------------------------------|---------------------------------------------------------------------|--------------|-----------------------------------------------------------------------------------|-------------------------------------------------------------------------------|
| Product and Pricing                                                                       |                                                                     | Requested By |                                                                                   |                                                                               |
| Investor Name<br>Program Name<br>Mortgage Product<br>Rate                                 | Investor ABC<br>Standard Test - Full Doc<br>30 Yr. Fixed<br>6 500 % | Approved By  | Company Name<br>Users Full Name<br>Requested On                                   | C Rendler Seller Account<br>CrendlerSellerAdmin Admin<br>8/06/2024 2:28:27 PM |
| Price<br>Lock Period<br>Escrows<br>Lock Date                                              | 95.000<br>30<br>Yes<br>8/06/2024 10:12:27 AM                        | Identifiers  | Company Name<br>Users Full Name<br>Approved on                                    | Investor ABC<br>Chris Rendler<br>8/06/2024 2:37:11 PM                         |
| Expiration Date<br>Extension Days<br>Extension Count<br>Re-lock Count<br>Temporary Buydov | 9/06/2024 1:59:00 AM<br>0<br>0<br>0<br>vn None                      |              | Originator Loan Number<br>Universal Loan Identifier<br>Loan Number<br>Lock Number |                                                                               |
| ARM Margin and Caps<br>Index, Margin<br>FPA/Cap/Life                                      |                                                                     | _            | Borrower<br>Address                                                               | Test<br>123, san francisco, CA 94115                                          |

Seller User

#### Seller Cancel Lock Loan

- Login to LoanNEX
- Go to Pipeline
- Select appropriate Lock Approved Loan
- Transaction Summary page will open
- Click Cancel Lock button

#### Notes:

- The Seller portion of this User Guide is for Seller Users with direct access to the Investor / Lender. Secondary will complete Seller Cancel Lock steps if Seller User does not have direct access.
  - Seller's ability to Cancel a Lock is available when the Investor / Lender has enabled the Allow Seller Cancellation Setting

| DanNE | 🗙 🖞 Pipeli                                                                                                    | ne 🛃 Guidelines          |                           |                      |                    |                         | Upload L       | oan + Add Scenario            | Q       | ?        | B2b Seller       |
|-------|----------------------------------------------------------------------------------------------------|--------------------------|---------------------------|----------------------|--------------------|-------------------------|----------------|-------------------------------|---------|----------|------------------|
| (C) P | ipeline                                                                                                    |                          | ٩                         |                      |                    |                         |                |                               |         | View     | Activity Reports |
| Pipel | ine Active                                                                                                    |                          |                           |                      | Enter              | name of new search      |                |                               |         |          | Your Searches -  |
| •     | •         T         Image: Second second seco |                          |                           |                      |                    |                         |                |                               |         |          | age 1 of 1 🕨     |
|       | NEX ID<br>Portfolio                                                                                                    | Borrower<br>Entered Date | Location<br>Property Type | Purpose<br>Occupancy | NEXscore<br>Amount | Product<br>Amortization | Rate<br>Points | Originator<br>Loan Officer    | Exchang | je Statu | 5                |
|       | 222-9A3                                                                                                    | fds<br>4/21/2025         | fs, CA<br>SFR             | Purchase<br>PR       | E4+<br>\$750,000   | Fixed and ARM<br>30 YR  |                | B2B Seller Test<br>B2b Seller |         |          |                  |
|       | 222-99Z                                                                                                    | fdsf<br>972 - 1995       | fs, CA<br>SFR             | Purchase<br>PR       | E4+<br>\$750,000   | 30 Yr. Fixed            |                | B2B Seller Test<br>B2b Seller | Lock Ap | proved   |                  |

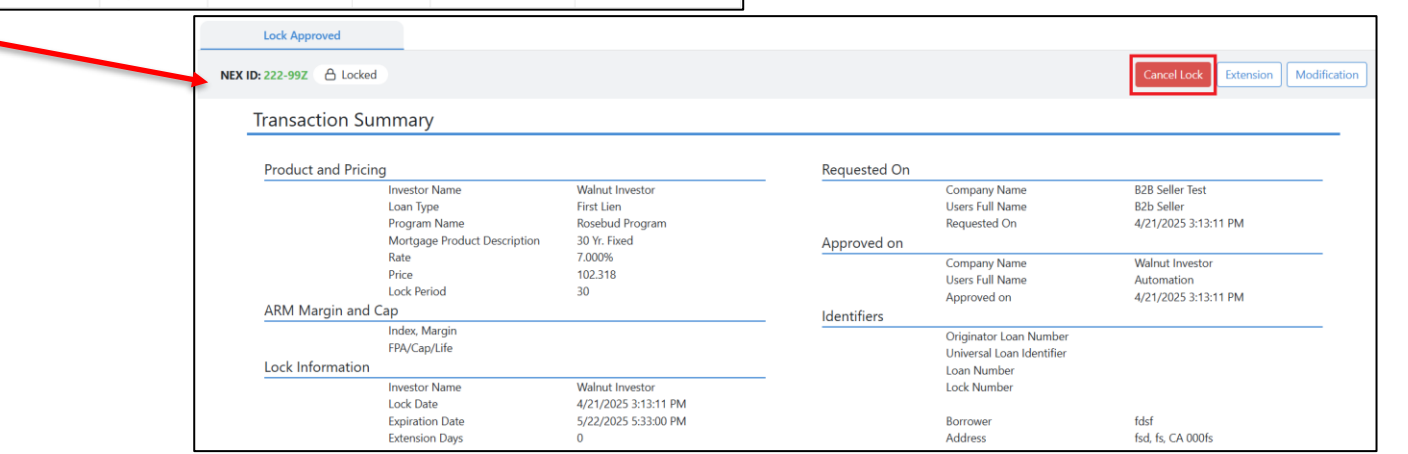

#### Seller User

## Seller Cancel Confirmation

- A pop-up window will ask the Broker / Secondary User to confirm the Cancellation Request, noting that **Relock conditions apply if a lock needs to be reinstated**
- Select the **Request Cancellation** Button
  - Once the **Request Cancellation** Button is selected, the Lock is immediately cancelled and moved to **Cancelled** status

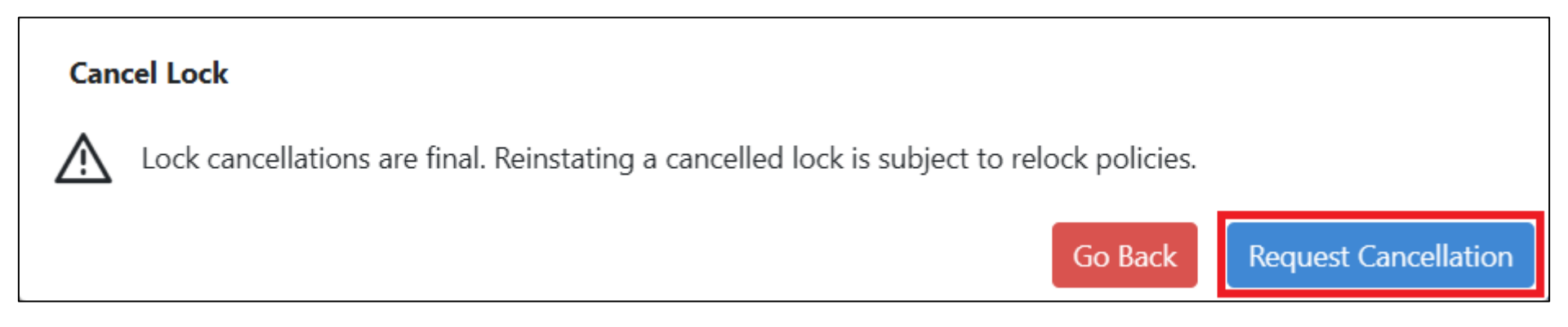

## Seller Cancellation Complete

- Broker / Secondary User will receive email notification of the Cancelled Lock with corresponding NEX ID
- Investor / Lender will receive email notification of the Cancelled Lock with corresponding NEX ID
- Transaction Summary reflects modified Loan information in **Cancelled** status

| Cancelled                |                              |                      |              |                           |                      |
|--------------------------|------------------------------|----------------------|--------------|---------------------------|----------------------|
| <b>): 222-99</b> Z ( 合 C | ancelled                     |                      |              |                           |                      |
| Transaction              | Summary                      |                      |              |                           |                      |
| Product and Pricing      |                              |                      | Requested On |                           |                      |
|                          | Investor Name                | Walnut Investor      |              | Company Name              | B2B Seller Test      |
|                          | Loan Type                    | First Lien           |              | Users Full Name           | B2b Seller           |
|                          | Program Name                 | Rosebud Program      |              | Requested On              | 4/21/2025 3:13:11 PM |
|                          | Mortgage Product Description | 30 Yr. Fixed         | Approved on  |                           |                      |
|                          | Rate                         | 7.000%               |              | Company Name              | Walnut Investor      |
|                          | Price                        | 102.318              |              | Users Full Name           | Automation           |
|                          | Lock Period                  | 30                   |              | Approved on               | 4/21/2025 3:13:11 PM |
| ARM Margin and Cap       |                              |                      | Identifiers  |                           |                      |
|                          | Index, Margin                |                      |              | Originator Loan Number    |                      |
|                          | FPA/Cap/Life                 |                      |              | Universal Loan Identifier |                      |
| Lock Information         |                              |                      |              | Loan Number               |                      |
|                          | Investor Name                | Walnut Investor      | —            | Lock Number               |                      |
|                          | Lock Date                    | 4/21/2025 3:13:11 PM |              |                           |                      |
|                          | Expiration Date              | 5/22/2025 5:33:00 PM |              | Borrower                  | fdsf                 |
|                          | Extension Days               | 0                    |              | Address                   | fsd, fs, CA 000fs    |
|                          | Extension Count              | 0                    |              |                           |                      |
|                          | Re-lock Count                | 0                    |              |                           |                      |
| Lien Amounts             | & Ratios                     |                      |              |                           |                      |

### Submit a Case to LoanNEX Support

- 1. Select the appropriate email address below:
  - Client Support / Configuration Settings: <u>support@loannex.com</u>
  - Eligibility & Pricing Inquiries: <u>investorsupport@loannex.com</u>
  - Sales: <u>sales@loannex.com</u>
  - General Inquiries: info@loannex.com
  - Billing Inquiries: <u>support@loannex.com</u>
- 2. Include Contact Information: Name, Company Name, Email, Telephone
- 3. Include a detailed description of your Case
- 4. A Case will be created, and the appropriate LoanNEX Team member notified
- 5. LoanNEX will respond within one business day to address your Case